# Labview Arduino I2c Example

Programming Arduino with LabVIEW Arduino-Based Embedded Systems Data Acquisition Using LabVIEW LabVIEW Arduino Cookbook Exploring BeagleBone Distributed Network Data Introduction to Embedded Systems, Second Edition Make: FPGAs Arduino meets MATLAB: Interfacing, Programs and Simulink Internet of Things with Raspberry Pi and Arduino Embedded System Interfacing LabVIEW Graphical Programming Robot Programming Microcontroller Education Exploring Zynq Mpsoc Proceedings of the International Conference on Information Technology & Systems (ICITS 2018) Getting Started with Arduino Advances in Communication Systems and Networks Advanced Sensors for Real-Time Monitoring Applications

How can you do I2C communication using LabVIEW and FTDI FT4222 device? LINX with the RPiSoC: I2C Project 03 - Understanding Arduino I2C NI myRIO: /"LCD (I2C) demo /" LabVIEW project - Datalogger Arduino Mega - Labview LCD I2C. How I2C Communication Works and How To Use It with Arduino LINX UART - Between Arduino Mega2560 and Slave using LabVIEW NI myRIO: I2C serial communication Tutorial 07 for Arduino: I2C Communication and Processing How To Program The Arduino With LabVIEW Tutorial LabView e Arduino 15 You can learn Arduino in 15 minutes. Serial Communication between two Arduino Boards Arduino LCD I2C tutorial | how to program LCD Electronic Basics #19: I2C and how to use it arduino and LabVIEW real-time read three sensors using visa, without lifa - Electronic Basics #36: SPI and how to use it

I2C Tutorial 1

Arduino Tutorial #1 - Getting Started and Connected!

Arduino Tutorial #3 - Shift Registers (74HC595) Arduino with three unos talking via I2C Communicating to Embedded Processors SP2 I2C from LabVIEW Hands On Experience With UART, SPI, and I2C Protocol Concepts

1. First step to interface Arduino with LabviewI2C Part 1 - Using 2 Arduinos PART 3: Interfacing and Controlling an LED using LabVIEW, Arduino and LIFA #20 Tutorial: Multiple Devices on One Arduino I2C Bus Arduino I2C Tutorial Arduino Tutorial #10: Arduino to Arduino I2C Labview Arduino I2C Example

Step 3: I2C Setup The next step is to connect the PmodGYRO to chipKIT WF32 using pull-up resistors and a breadboard. On the Pmod, the upper-most pin corresponds to SCL and, moving down the pins, SDA, GND, and then VDO.

### How to Use I2C in LabVIEW : 6 Steps - Instructables

Example of 845x Basic API Read for Current Address. The second way to read data using I2C is using the Write/Read Function. For the Random and Sequentially Read this function performs a Write to specify the Start address to read from and a Read to read the data from this address. The Random Read reads only a single byte on a random position ...

#### Using I2C with LabVIEW and the USB-8451 - National Instruments

Tutorial 2: Programming Arduino with LabVIEW: ... I2C Communication Between Two Arduino Boards; 74LS83 4-Bit Full Adder; SPI

Communication Between Two Arduino Boards; Serial/UART Communication Between Two Arduino Boards; Voice Recorder and Playback Module ISD1760; Categories. Categories. Tutorials ESP32; ESP8266 Pic Microcontroller 8051 Microcontroller; MSP430 Microcontroller; Arduino Tiva ...

### How to program Arduino with Labview step by step guide

I have searched online for some basic example on I2C communcation between Labview and Arduino. So I have my Arduino Uno connected to the Pc (usb, Master I2C) and I have another Arduino Uno (Slave I2C)connected to the first Arduino by I2C communication. From the Labview panel, I want to dim a led connected to the second Arduino (Slave I2C).

# 2 Arduino, I2C and Pwm example - NI Community - National ...

I2C Write Command. CHANNEL I2C channel to write to. ADDRESS I2C slave address. EOF CONFIG\* End of frame configuration. 0x00 = Default 0x01 = Restart 0x02 = Restart No Stop 0x03 = No Stop DATA Variable Length. Data to write to the I2C channel. CHECKSUM Checksum. Computed by adding all of the bytes in the packet in U8 form ignoring rollover.

# I2C Write [LabVIEW MakerHub]

I2c read with Arduino in labVIEW Solved! Go to solution. Highlighted. I2c read with Arduino in labVIEW Mido713. Member 04-19-2017 05:48 AM. Options. Mark as New; Bookmark ; Subscribe; Mute; Subscribe to RSS Feed; Permalink; Print; Email to a Friend; Report to a Moderator; Hello everybody, I am currently trying to read a sensor (temperature + humidity). I can read the sensor with Arduino and ...

# Solved: I2c read with Arduino in IabVIEW - NI Community ...

On the Arduino website, you can find a simple example sketch that scans the I2C-bus for devices. If a device is found, it will display the address in the serial monitor. You can copy the code by clicking on the button in the top right corner of the code field. /\*I2C\_scanner

# Character I2C LCD with Arduino Tutorial (8 Examples)

Arduino programme is made up of lines of codes but when we interface LabVIEW with Arduino, lines of codes are reduced into a pictorial program, which is easy to understand and execution time is reduced into half. LED Blink with Arduino & LabVIEW. Launch the LabVIEW. To launch LabVIEW refer previous article. Now start graphical coding.

# Interfacing LabVIEW With Arduino - Circuit Digest

Home Support Communicating LabVIEW with Arduino. Communicating LabVIEW with Arduino. Updated Oct 24, 2020. Environment . Environment shows products that are verified to work for the solution described in this article. This solution might also apply to other similar products or applications. Software. LabVIEW Other. Arduino Uno; I am currently developing application, for example Digital Write ...

# **Bookmark File PDF Labview Arduino I2c Example**

The tutorial discusses the low-level basics of the bus, which includes data transfers, arbitration, and addressing. It also discusses the basic read/write operations and where to find LabVIEW examples and IP. Additional web page links show how to communicate to I2C based devices using the LabVIEW FPGA Module and the USB-8451 from a common ...

### Understanding the I2C Two Wire Bus Interface with NI LabVIEW

Therefore, our first example will be an I2C HEX address scanner. After we found out the HEX address of the I2C LCD display, we will control the display accordingly to send messages from the Arduino or NodeMCU via I2C to the LCD display.

### 12C Tutorial for Arduino, ESP8266 and ESP32 - DIYIOT

To get data serially on Labview, we need one more driver. This driver is used for serial communication with arduino and Labview VI. you will not able to get data on Labview without installing driver. Labview also provides other drives for example labview server drivers, labview web services which is used to send labyiew data to web servers ...

### Arduino with Labview: Getting Arduino data through serial ...

Build an Arduino-LabVIEW Analog Voltmeter October 19, 2015 by Don Wilcher This project will show how to build a basic analog voltmeter using an Arduino Uno, LabVIEW software, and littleBits electronics modules. Introduction. Electrical testing and measurements is a fundamental topic taught in a community college DC electronics course. The idea behind teaching this topic is to introduce basic ...

### Build an Arduino-LabVIEW Analog Voltmeter - Projects

Also included are examples for interfacing to an SPI thermocouple module and an I2C Real-Time Clock. Last but not least, we have added a Debug Tool API VI, which simplifies the task of debugging embedded Arduino code. Refer to the shipping example for more details on how to take advantage of this tool.

# Arduino Compatible Compiler for LabVIEW now includes I2C ...

Arduino and LabVIEW: This instructable is a quick tutorial explaning how to connect your Arduino to LabVIEW thought USB.You ' II learn how to send a string and receive data available at USB port. First of all, C programming skills and LabVIEW diagram block knowledge will h...

# Arduino and LabVIEW : 5 Steps - Instructables

Arduino I2C Connections. The SDA and SCL connections for I2C are different between Arduino models. The experiments I' m about to show you were done using two Arduino Unos, but you can use other models of the Arduino providing you change the pins accordingly. I've put together a chart to help you get it figured out. It includes some common Arduino boards, as well as a few of the discrete ...

I2C Communications Part 1 - Arduino to Arduino | DroneBot ... Page 3/4

// Use these only with the bit() macro. #define MPU6050\_I2C\_SLV3\_LEN0 MPU6050\_D0 #define MPU6050\_I2C\_SLV3\_LEN1
MPU6050\_D1 #define MPU6050\_I2C\_SLV3\_LEN2 MPU6050\_D2 #define MPU6050\_I2C\_SLV3\_LEN3 MPU6050\_D3 #define
MPU6050\_I2C\_SLV3\_GRP MPU6050\_D4 #define MPU6050\_I2C\_SLV3\_REG\_DIS MPU6050\_D5 #define MPU6050\_I2C\_SLV3\_BYTE\_SW
MPU6050\_D6 #define MPU6050\_I2C\_SLV3\_EN MPU6050\_D7 // A mask for the length ...

### AIR DATA ACQUISITION & ANALYSIS - Arduino Project Hub

I2C Programming in Arduino. This tutorial has two programs one for master Arduino and other for slave Arduino. Complete programs for both the sides are given at the end of this project with a demonstration Video. Master Arduino Programming Explanation. 1. First of all we need to include the Wire library for using I2C communication functions and LCD library for using LCD functions. Also define ...

### Arduino I2C Tutorial: Communication between two Arduino Boards

Labview Arduino I2c Example - DrApp Also included are examples for interfacing to an SPI thermocouple module and an I2C Real-Time Clock. Last but not least, we have added a Debug Tool API VI, which simplifies the task of debugging embedded Arduino code. Refer to the shipping example for more details on how to take advantage of this tool.

Copyright code : 2315127fbdfa42b45b6924cd7d6987d1